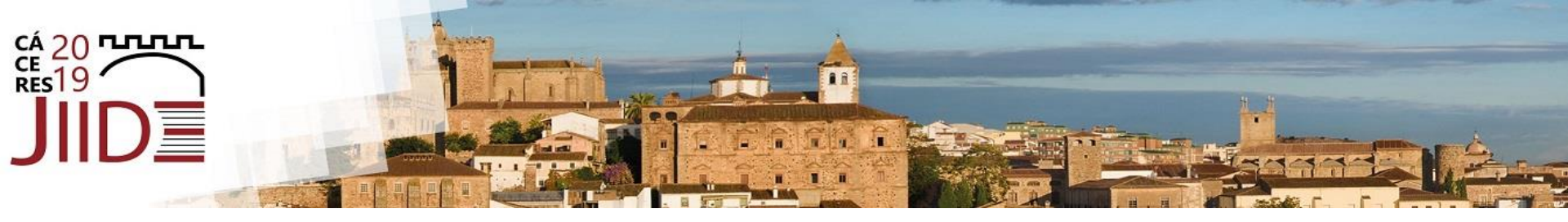

# Taller 3 – Autoservicio de datos como parte de una IDE

Francisco Girón Gesteira, con terra Iria Costas Vázquez, con terra

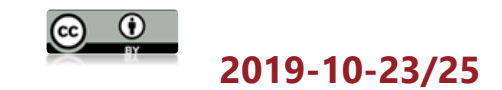

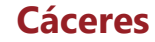

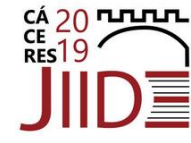

# Programa

- Qué entendemos por autoservicio
  - Descarga de datos
  - Carga de datos
- Implementación de un autoservicio
- Saber más

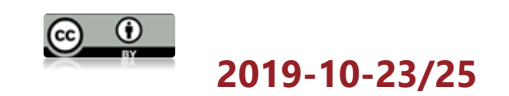

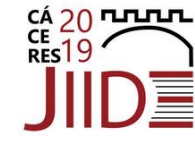

# Participanes

- Máquinas virtuales disponibles -> hablar con Iria
  - Archivos .rdp
  - Usuario: conterra
  - Password: Conterra001
  - (requiere conexión a internet)

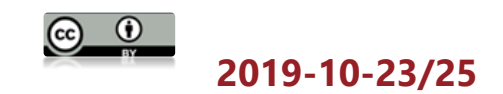

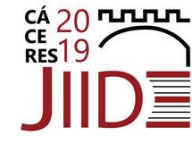

### Qué entendemos por autoservicio

Servicio -> Ultramarinos Autoservicio-> Supermercado

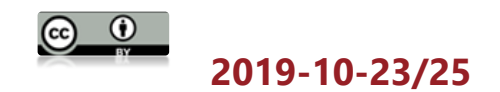

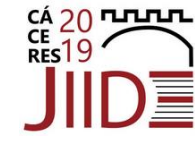

Qué entendemos por autoservicio

Carga de datos

Descarga de datos

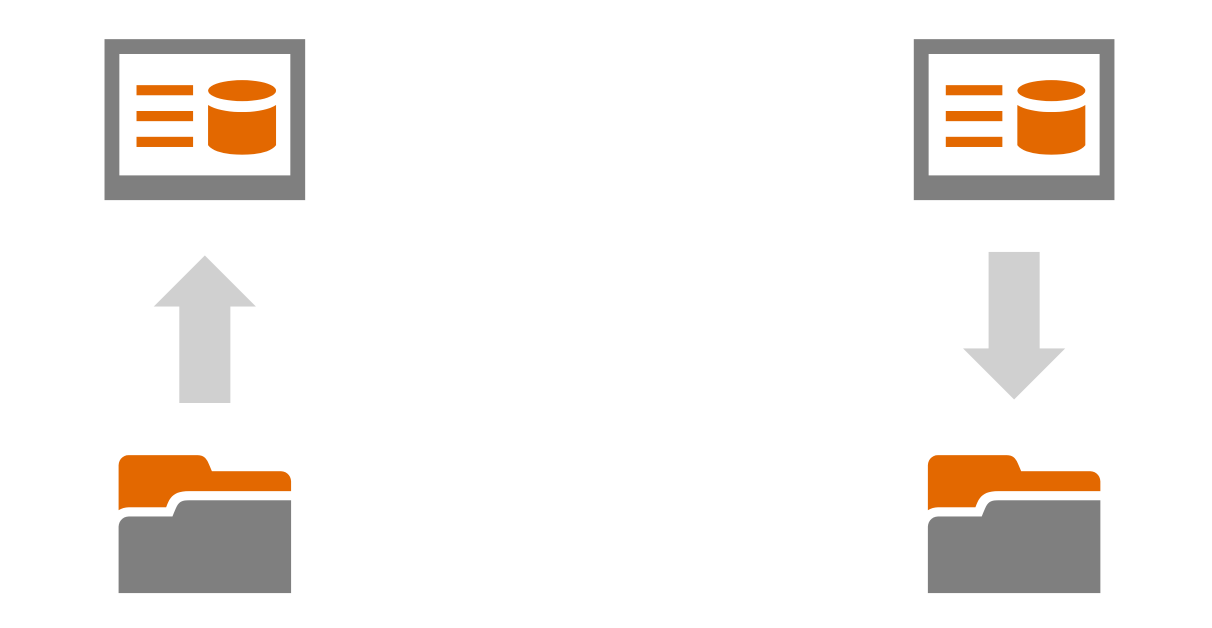

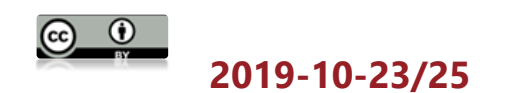

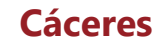

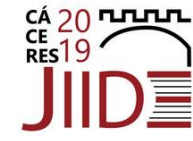

# Implementación de un autoservicio

- 1. Creación de un espacio de trabajo de FME
- 2. Publicación en FME Server
- 3. Creación de una app
- 4. Parametrización
  - 1. Resolución y compresión
  - 2. Tesela de origen
  - 3. Formato y sistemas de coordenadas
  - 4. Selección geográfica

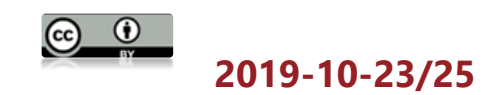

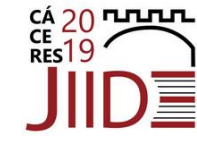

# 1. Creación de un espacio de trabajo de FME

#### 1. Añadir Reader

- Formato: GeoTIFF
- Conjunto de datos: C:\FMEData2019\Data\Orthophotos\02-03-LM.tif
- Parámetros: Nombre del Feature Type: Desde el Nombre de Archivo
- Feature Type Unificado
- 2. Añadir Writer
  - Formato: JPEG
  - Conjunto de datos: C:\FMEData2019\Output\Orthophotos
  - Definición de feature type: Dinámica

|         |      |   |                         | $\frown$ |
|---------|------|---|-------------------------|----------|
| A Todas | 552  |   | ▶ < Dinámico >          | 52       |
|         | 2255 | 4 | ► <dinamico></dinamico> | 242      |
|         |      |   |                         |          |

| 🔂 Añadir Reader 🛛 🗙                                                               |
|-----------------------------------------------------------------------------------|
| Reader                                                                            |
| Formato: GeoTIFF (Geo-referenced Tagged Image File Format)                        |
| Conjunto de Datos: C:\FMEData2019\Data\Orthophotos\02-03-LM.tif                   |
| Parámetros         Sistema de Coordenadas:         Leer desde el origen         V |
| Opciones de Flujo de Trabajo                                                      |
| ○ Feature Types Individuales                                                      |
| Ayuda 🔻 Cancelar Cancelar                                                         |

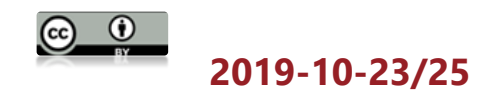

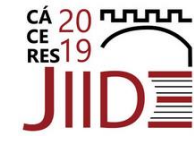

# 1. Creación de un espacio de trabajo de FME

- 3. Añadir RasterResampler
  - Especificación del Tamaño: Tamaño de Celda
  - Tamaño X de la Celda, Tamaño Y de la Celda: 5
- 4. Añadir RasterMosaicker

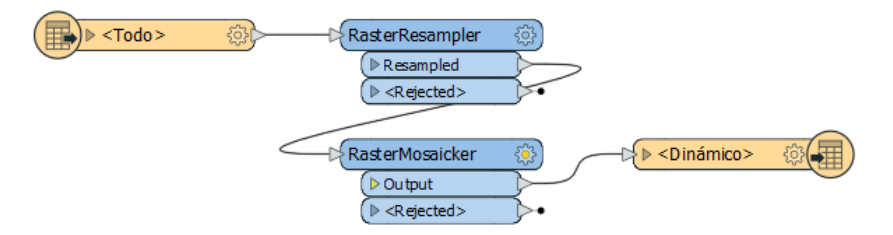

| 🙊 Parámetros de RasterResar  | npler ×                   |  |  |  |  |  |
|------------------------------|---------------------------|--|--|--|--|--|
| Transformador                |                           |  |  |  |  |  |
| Nombre del Transformador:    | RasterResampler           |  |  |  |  |  |
| Tamaño del Ráster            |                           |  |  |  |  |  |
| Especificación del Tamaño:   | Tamaño de Celda 🛛 🗸 🔻     |  |  |  |  |  |
| Número de Columnas (celdas): | -                         |  |  |  |  |  |
| Número de Filas (celdas):    | <b>~</b>                  |  |  |  |  |  |
| Tamaño X de la Celda:        | 5                         |  |  |  |  |  |
| Tamaño Y de la Celda:        | 5                         |  |  |  |  |  |
| Porcentaje:                  | •                         |  |  |  |  |  |
| Interpolación                |                           |  |  |  |  |  |
| Tipo de Interpolación:       | Vecino Más Cercano 🗸 🔻    |  |  |  |  |  |
| Ayuda 🚱 Predeterr            | minados▼ Aceptar Cancelar |  |  |  |  |  |

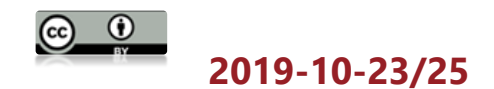

### 2. Publicación en FME Server

- Añadir Conexión Web
  - URL del Servidor: <u>http://localhost</u>
  - Usuario/contraseña: admin/admin
- Crear Repositorio: JIIDE
  - Cargar datos de archivos
- Registrar servicios: Data Download

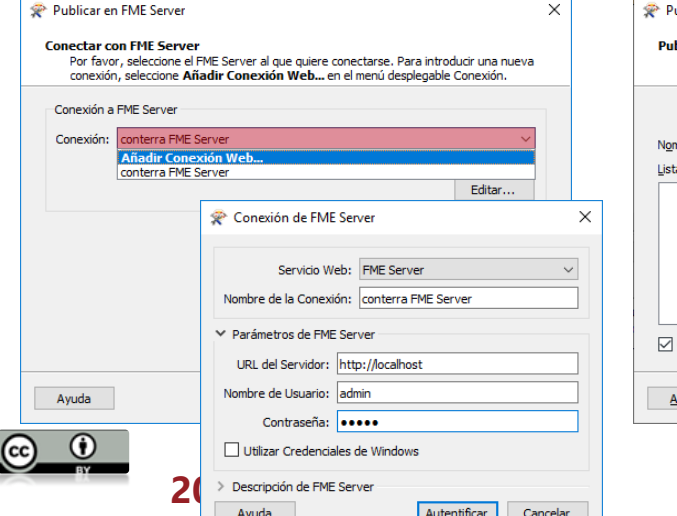

| Seleccione un repositiorio y<br>quiere actualizar un Espacio | un nombre para su Espacio de Trabajo en FME Server. Si<br>o de Trabajo existente, selecciónelo desde la lista. |
|--------------------------------------------------------------|----------------------------------------------------------------------------------------------------|
| Nombre del Repositorio:                                      | JIIDE Vuevo                                                                                                    |
| Nombre del Espacio de Trabajo:                               | 1 Creacion de un espacio de trabajo                                                                            |
| Lista de Espacio de Trabajo:                                 |                                                                                                    |
|                                                              |                                                                                                    |
|                                                              |                                                                                                    |

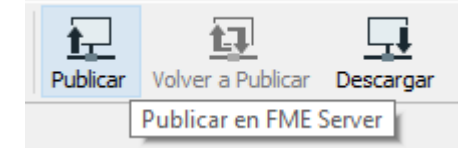

| FME Server incluye diferentes<br>servicios.<br>Para activar uno o más<br>servicios para que pueda ser<br>utilizado, marque la casilia<br>junto al nombre del servicio.<br>Algunos servicios contienen<br>parámetros configurables.<br>Para modificar estos<br>parámetros, seleccione el<br>botón "Editar" al lado del<br>servicio. | Servicio Data Download Data Streaming Job Submitter KML Network Link Notification Service | Propiedad<br>Editar<br>Editar<br>Editar<br>Editar |
|----------------------------------------------------------------------------------------------------|-------------------------------------------------------------------------------------------|---------------------------------------------------|
|----------------------------------------------------------------------------------------------------|-------------------------------------------------------------------------------------------|---------------------------------------------------|

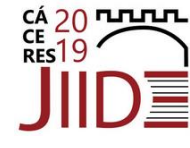

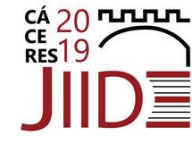

### 2. Publicación en FME Server

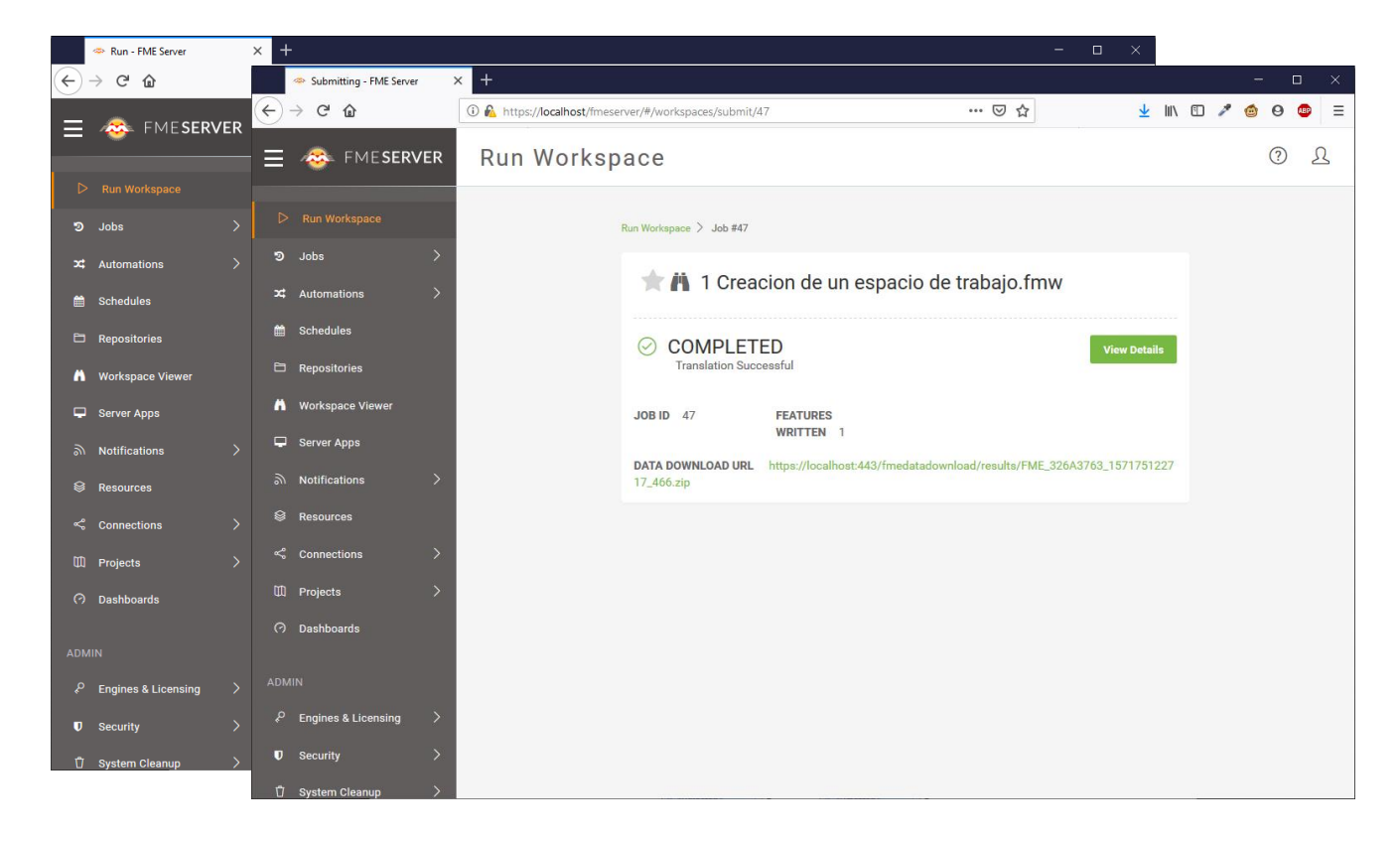

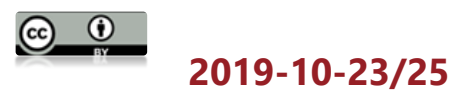

#### Cáceres

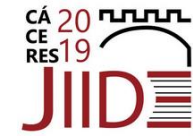

## 3. Creación de una app

| 🗢 Server Apps - FME Server | × +                      |                                               |                                       | - 🗆 ×                                           |       |                    |
|----------------------------|--------------------------|-----------------------------------------------|---------------------------------------|-------------------------------------------------|-------|--------------------|
| ↔ ↔ ↔ ↔                    | Server Apps - FME Server | × +                                           |                                       |                                                 | - 🗆 × |                    |
| = 🚓 FME <b>serv</b>        | <sub>ER</sub> ⊖ → ୯ ଘ    | Server Apps - FME Server                      | × +                                   |                                                 | - 0   | ×                  |
|                            | = \Xi 🧟 FME <b>serve</b> | (← → ୯ ଘ                                      | 👄 Server Apps - FME Server 🛛 🗙 👄 Auto | servicio de datos - Taller 3 × +                |       | - • ×              |
| ▷ Run Workspace            |                          | 📃 🗻 🕸 FME <b>serve</b>                        |                                       | os://localhost/fmeserver/apps/AutoservicioJIIDE | ⊘ ☆   | ⊻ III\ 🖸 🖍 🎯 Θ 💿 🗏 |
| ວ Jobs                     | > C Run Workspace        |                                               | <u>د 20 مست</u>                       |                                                 |       |                    |
| C Automations              | o Jobs و                 | >                                             |                                       |                                                 |       |                    |
| Schedules                  | ג Automations            | > 🔊 Jobs                                      | , JIID                                |                                                 |       |                    |
| Repositories               | 🛗 Schedules              | X Automations                                 | >                                     |                                                 |       |                    |
| Workspace Viewer           | Repositories             | 🛗 Schedules                                   | Autoservicio de datos - Talle         | r 3 JIIDE                                       |       |                    |
| 🖵 Server Apps              | M Workspace Viewer       | Repositories                                  | Feature Types de Lectura (optional    |                                                 |       |                    |
| Notifications              | > Server Apps            | Morkspace Viewer                              |                                       |                                                 |       |                    |
| Resources                  | ി Notifications          | > 🖵 Server Apps                               |                                       |                                                 |       | Run                |
| Connections                | > <sup> </sup>           | බ Notifications                               | >                                     |                                                 |       |                    |
| ] Projects                 | > 📽 Connections          | > <sup>S Resources</sup>                      |                                       |                                                 |       |                    |
| ට Dashboards               | 🕮 Projects               | > 📽 Connections                               | >                                     |                                                 |       |                    |
|                            | ⑦ Dashboards             | D Projects                                    | >                                     |                                                 |       |                    |
| DMIN                       |                          | ⑦ Dashboards                                  |                                       |                                                 |       |                    |
| ℮ Engines & Licensing      |                          |                                               |                                       |                                                 |       |                    |
| D Security                 | > P Engines & Licensing  | <ul> <li>P Engines &amp; Licensing</li> </ul> | <b>`</b>                              |                                                 |       |                    |
| 🖞 System Cleanup           | > U Security             |                                               |                                       |                                                 |       |                    |
|                            | 🖞 System Cleanup         | > • security                                  |                                       |                                                 |       |                    |
| $(\mathbf{i})$             |                          | System Cleanup                                |                                       |                                                 |       |                    |
| 201                        | 9-10-23/25               |                                               | Các                                   | oroc                                            |       | 11                 |
|                            | J IV LJ/LJ               |                                               | Caci                                  |                                                 |       |                    |

# 4. Parametrización

- Parámetros públicos
  - Parámetros con los que el usuario interactúa con el proceso
  - Puede ser cualquier parámetro del espacio de trabajo
- Eliminar parámetros públicos
  - SourceDataset\_GEOTIFF
  - DestDataset\_JPEG

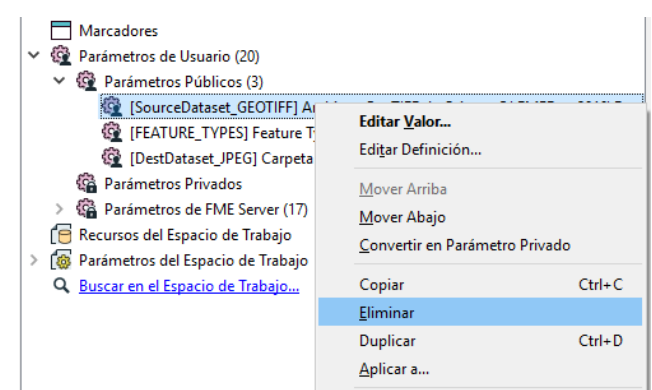

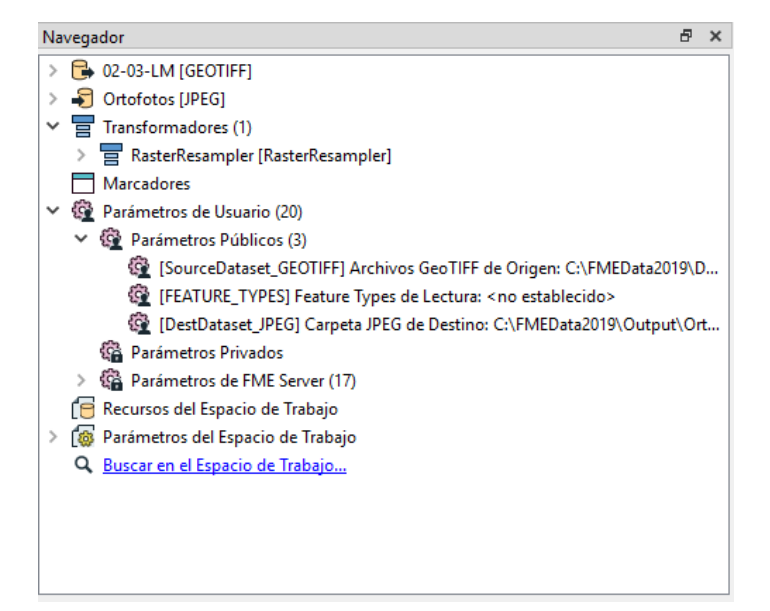

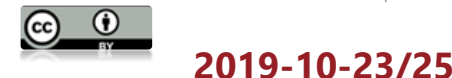

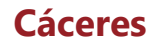

CÁ 20 ПЛЛЛ

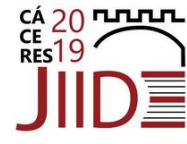

# 4.1. Resolución y compresión

- Crear parámetro de usuario
  - Tipo: Número
  - Nombre y mensaje: libre
  - Público: sí; Opcional: no
  - Configuración:
    - Menor o igual que: 50
    - Mayor o igual que: 1
    - Precisión decimal: 0
  - Valor por defecto: 50

| 🙊 Añadir/Editar Parán    | netro de Usuario X                |
|--------------------------|-----------------------------------|
| <u>T</u> ipo:            | Número V                          |
| <u>N</u> ombre:          | Espaciado Público Opcional        |
| <u>M</u> ensaje:         | Introduzca una resolución [1-50]: |
| Configuración:           | "RANGE:[1,50]%PRECISION:0"        |
| Asignación de Atributos: | Por Defecto 🗸                     |
| Valor por Defecto:       | 50                                |
| Ay <u>u</u> da           | Aceptar Cancelar                  |

| 😤 Editar Rango     | Numérico X               |
|--------------------|--------------------------|
| Límite Inferior:   | Mayor o igual que $\sim$ |
| Valor:             | 1                        |
| Límite Superior:   | Menor o igual que $\sim$ |
| Valor:             | 50                       |
| Precisión decimal: | 0                        |
| Ay <u>u</u> da     | Aceptar Cancelar         |

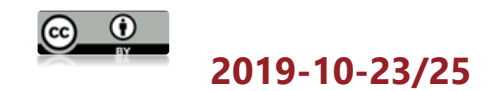

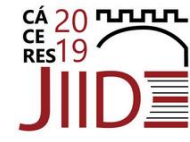

# 4.1. Resolución y compresión

- Vincular el parámetro desde el RasterResampler:
  - Tamaño X, Y de la Celda

|                 | 😤 Parámetros de RasterResampler X                                                                   |   |
|-----------------|----------------------------------------------------------------------------------------------------|---|
| <b>▶. </b> ▶.   | Transformador<br>Nombre del Transformador: RasterResampler                                          |   |
| RasterResampler | Tamaño del Ráster                                                                                   |   |
| Resampled       | Especificación del Tamaño de Celda 🗸                                                                |   |
|                 | Número de Columnas (celdas):                                                                        |   |
|                 | Número de Filas (celdas):                                                                           |   |
|                 | Tamaño X de la Celda: 🙀 \$(Espaciado)                                                               |   |
|                 | Tamaño Y de la Celda: 5                                                                             |   |
|                 | Porcentaje: Valor del Atributo                                                                      |   |
|                 | Interpolación Abrir Editor Aritmético                                                               |   |
|                 | Tipo de Interpolación: 🛛 Vecino Más Cercano 🚽 🦉 Parámetro de Usuario 🔸 👰 Crear Parámetro de Usuario |   |
|                 | Valor Condicional 😰 Espaciado                                                                       |   |
| l               | Ayuda 152 Predeterminados Aceptar Cance                                                             |   |
|                 | 🚱 Parámetros de FME                                                                                 | • |

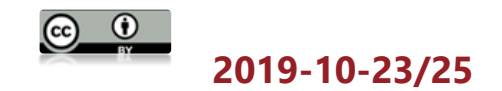

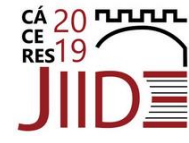

# 4.1. Resolución y compresión

- Crear parámetro de compresión
  - Tipo: Selección con Alias
  - Nombre y mensaje: libre
  - Público: sí; Opcional: no
  - Configuración:

| Mostrar el Nombre | Valor | ^ |
|-------------------|-------|---|
| ninguna           | 0     |   |
| baja              | 25    |   |
| media             | 50    |   |
|                   |       |   |

- Vincular en los parámetros del feature type
  - Nivel de Compresión (0-100)

| ဦး Parámetros                                            | 🔶 Atributos de Usuario                                                                                                    | Atributos de Formato                     |                                        |       |       |         |                                                                             |       |                            |
|----------------------------------------------------------|----------------------------------------------------------------------------------------------------|------------------------------------------|----------------------------------------|-------|-------|---------|-----------------------------------------------------------------------------|-------|----------------------------|
| General                                                  |                                                                                                    |                                          |                                        |       |       |         |                                                                             |       |                            |
|                                                          | Nombre de Archivo Ráster:                                                                                                    | fme_feature_type                         | •                                      |       |       |         |                                                                             |       |                            |
|                                                          | Writer:                                                                                                    | Ortofotos [JPEG] V                       |                                        |       |       |         |                                                                             |       |                            |
| ✓ 🗹 Definición                                           | n de Esquema Dinámico                                                                                                    |                                          |                                        |       |       |         |                                                                             |       |                            |
|                                                          | Orígenes del Esquema                                                                                                    | "02-03-LM [GEOTIFF]"                     |                                        |       |       |         |                                                                             |       |                            |
| Non                                                      | nbre de la Definición de Esquema                                                                                                    | A partir del nombre de Archivo Ráster a  | ▼                                      |       |       |         |                                                                             |       |                            |
|                                                          | Abribuston o Eliminar                                                                                                    |                                          |                                        |       |       | 1.00    | 9                                                                           |       | 5 🔊 📐                      |
|                                                          | Atributos a Eliminar:                                                                                                    |                                          | •••                                    |       |       |         |                                                                             |       |                            |
| Dáctor                                                   | Atributos a Eliminar                                                                                                    |                                          |                                        |       |       |         | <dinán< th=""><th>nico&gt;</th><th></th></dinán<>                           | nico> |                            |
| Ráster<br>Archivos de M                                  | Atributos a climinar.                                                                                                    |                                          |                                        |       | ~     |         | <dinán< th=""><th>nico&gt;</th><th></th></dinán<>                           | nico> |                            |
| Ráster<br>Archivos de M                                  | Atributos a Eliminar<br>letadatos<br>Generar Archivo World                                                                                                 | Sí ✓                                     | •••                                    |       |       |         | <dinán< td=""><td>nico&gt;</td><td></td></dinán<>                           | nico> |                            |
| Ráster<br>Archivos de M                                  | Ietadatos<br>Generar Archivo World<br>Generar Archivo TAB                                                                                                  | Si ~                                     | •                                      |       | ~     |         | <dinán< td=""><td>nico&gt;</td><td></td></dinán<>                           | nico> |                            |
| Ráster<br>Archivos de M                                  | Attibutos a Eliminar<br>letadatos<br>Generar Archivo World<br>Generar Archivo TAB<br>Escribir Etiquetas EXIF                                               | Sí ~ ~<br>No ~                           | •••                                    |       | ~     |         | <dinán< td=""><td>nico&gt;</td><td></td></dinán<>                           | nico> |                            |
| Ráster<br>Archivos de M<br>✓ Compresión                  | Attibutos a Eliminar<br>letadatos<br>Generar Archivo World<br>Generar Archivo TAB<br>Escribir Etiquetas EXIF                                               | Si ~ ~<br> No ~ ~<br> Si ~ ~             | •••                                    |       |       |         | <dinán< td=""><td>nico&gt;</td><td></td></dinán<>                           | nico> |                            |
| Ráster<br>Archivos de M<br>V Compresión                  | Attibutos a Eliminar<br>letadatos<br>Generar Archivo World<br>Generar Archivo TAB<br>Escribir Etiquetas EXIF                                               | Sí ~~<br>No ~~<br>Sí ~~                  | •••                                    |       |       |         | <dinán< td=""><td>iico&gt;</td><td></td></dinán<>                           | iico> |                            |
| Ráster<br>Archivos de M<br>V Compresión<br>Optimizar JPE | Ietadatos<br>Generar Archivo World<br>Generar Archivo TAB<br>Escribir Etiquetas EXIF<br>Nivel de Compresión (0 - 100)<br>IG (reduce el tamaño del archivo) | : Sí ~~<br>No ~~<br>[28                  | •••<br>••<br>••                        | Pará  | metro | de Usua | <dinán< td=""><td>iico&gt;</td><td>Crear Parámetro de Usuario</td></dinán<> | iico> | Crear Parámetro de Usuario |
| Ráster<br>Archivos de M<br>V Compresión<br>Optimizar JPE | Atributos a Eliminar<br>letadatos<br>Generar Archivo World<br>Escribir Etiquetas EXIF<br>Nivel de Compresión (0 - 100)<br>G (reduce el tamaño del archivo) | : Sí ~~<br>No ~~<br>Sí ~~<br>28<br>No ~~ | •••••••••••••••••••••••••••••••••••••• | Parár | metro | de Usua | <dinán<br>ario</dinán<br>                                                   | ico>  | Crear Parámetro de Usuario |

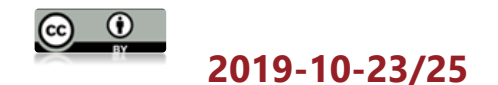

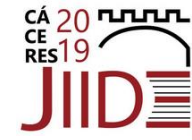

## 4.1. Resolución y compresión

• Volver a Publicar en FME Server

| 0 | Medio      | Publicar   | Volver a Publicar | Descargar |
|---|------------|------------|-------------------|-----------|
| N | /olver a P | ublicar en | FME Server        |           |

| 🗢 Server Apps - FME Server 🛛 🗙 👄 Autos | rvicio de datos - Taller 3 🗙 🕂                |     |    |             |   |    | 77 | [ | ٥          | × |
|----------------------------------------|-----------------------------------------------|-----|----|-------------|---|----|----|---|------------|---|
| $\leftarrow \rightarrow C' \land $     | ://localhost/fmeserver/apps/AutoservicioJIIDE | ⊌ t | \$ | <u>↓</u> II | N | 10 | ۲  | 0 | <b>ABP</b> | Ξ |
|                                        |                                               |     |    | È           |   |    |    |   |            |   |
| Autoservicio de datos - Taller         | 3 JIIDE                                       |     |    |             |   |    |    |   |            |   |
| Feature Types de Lectura (optional)    | 1                                             |     |    |             |   |    |    |   |            |   |
| Introduzca una resolución [1-50]       | 50                                            |     |    |             |   |    |    |   |            |   |
| Seleccione el nivel de compresión      | Select a choice                               |     | -  |             |   |    |    |   |            |   |
|                                        |                                               |     |    |             |   |    |    |   | Run        |   |

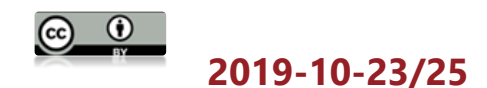

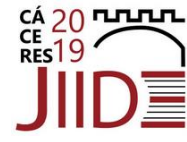

# 4.2. Tesela de origen

- Parámetros del Reader
  - Archivos GeoTIFF de Origen:
     C:\FMEData2019\Data\Orthophotos\\*.tif
  - Parámetros > Features de Lectura
     > Feature Types de Lectura
    - Editar la definición del parámetro
    - Lista fija
    - Añadir desde el conjunto de datos actual
- Volver a Publicar en FME Server

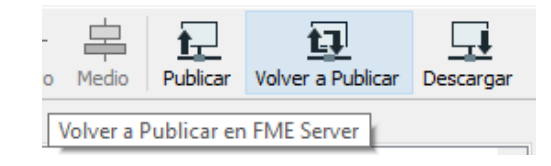

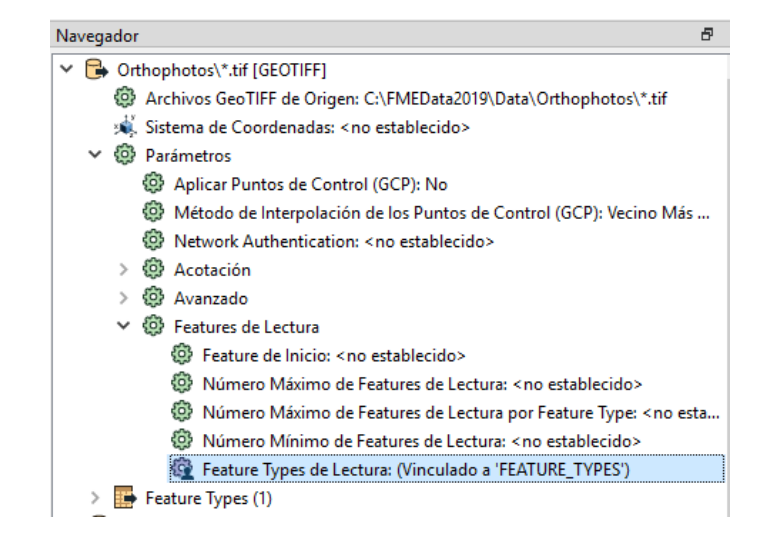

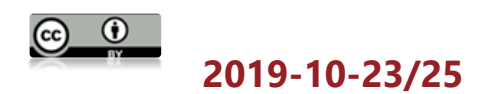

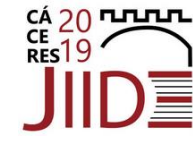

# 4.3. Formato y sistema de coordenadas

- Añadir Writer
  - Formato: Generic (Any Format)
  - Conjunto de Datos: C:\FMEData2019\Output\Ortofotos
  - Parámetros
    - Formato de Salida: JPEG
- Crear parámetro de usuario
  - Tipo: Selección con Alias
  - Nombre y mensaje: libre
  - Público: sí; Opcional: no
  - Configuración: Importar Formatos del Writer
    - PNG, JPEG, GeoTIFF, ECW, etc.

| Todo>    | RasterResampler           | <          | ► <@Valype)> ۞                |
|----------|---------------------------|------------|-------------------------------|
| $\smile$ | ( ▶ Resampled             |            | $\smile$                      |
|          | Rejected>                 |            |                               |
|          |                           |            |                               |
|          | RasterMosaicker           | (2)        | —D{ ► <dinámico> ۞</dinámico> |
|          | ( ▶ Output                |            |                               |
|          | ( ▷ <rejected></rejected> | <b>~</b> ~ |                               |

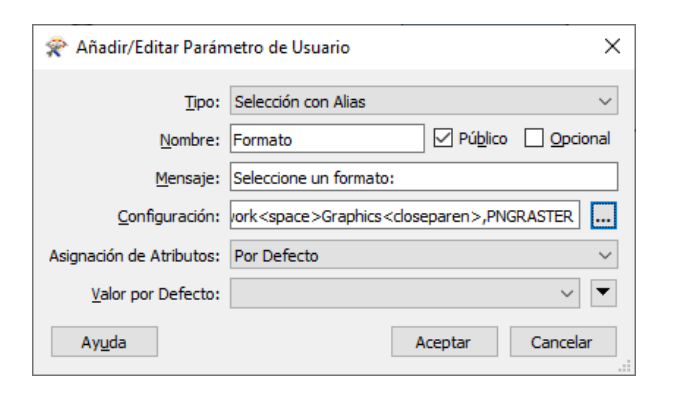

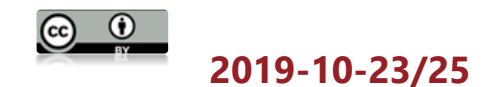

#### Cáceres

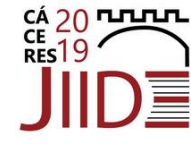

# 4.3. Formato y sistema de coordenadas

- Crear parámetro de usuario
  - Tipo: Selección con Alias
  - Nombre y mensaje: libre
  - Público: sí; Opcional: no
  - Configuración: Importar Sistema de Coordenadas
    - LL-WGS84, UTM83-10, Albers Equal Area
- Vincular a parámetros del Reader
  - Sistema de Coordenadas
  - Formato de Salida

| 🙊 Añadir/Editar Parán            | netro de Usuario X                                              |  |  |  |  |
|----------------------------------|-----------------------------------------------------------------|--|--|--|--|
| <u>T</u> ipo:<br><u>N</u> ombre: | Selección con Alias                                             |  |  |  |  |
| <u>M</u> ensaje:                 | Seleccione un sistema de coordenadas:                           |  |  |  |  |
| <u>C</u> onfiguración:           | PSG <space>#26910<closebracket>,UTM83-10</closebracket></space> |  |  |  |  |
| Asignación de Atributos:         | Por Defecto 🗸                                                   |  |  |  |  |
| <u>Valor</u> por Defecto:        | ✓                                                               |  |  |  |  |
| Ay <u>u</u> da                   | Aceptar Cancelar                                                |  |  |  |  |

- > 🕞 Orthophotos\\*.tif [GEOTIFF]
- > 🎝 Ortofotos [JPEG]
- ✓ ↓ Ortofotos [GENERIC]
  - Carpeta de Destino de Genérico (Cualquier Formato): C:\FMEData2019\Outpu...
  - 😳 Clasificar Conjunto de Datos: No
  - 🔌 Sistema de Coordenadas: <no establecido>

| Formato de Salida: JPEG (Vinculado a 'FORMAT_GENERIC') |                        |                                                       |  |  |  |  |  |
|--------------------------------------------------------|------------------------|-------------------------------------------------------|--|--|--|--|--|
|                                                        | 🕸 Nombre de A          | Editar el Valor Predeterminado del Parámetro Vinculad |  |  |  |  |  |
|                                                        | 😳 Tipo MIME: t         | Editar Valor del Parámetro                            |  |  |  |  |  |
| >                                                      | Feature Types (1)      | Desvincular del Parámetro de Usuario                  |  |  |  |  |  |
| > =                                                    | Transformadores (2)    | Vincular a Parámetro de Usuario                       |  |  |  |  |  |
|                                                        | Marcadores             | Editar la Definición del Parámetro de Usuario         |  |  |  |  |  |
| ~ ins                                                  | Dendine et al e Herred | -                                                     |  |  |  |  |  |

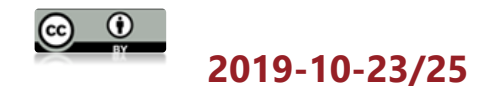

#### Cáceres

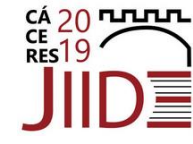

# 4.3. Formato y sistema de coordenadas

- Volver a Publicar en FME Server
- Publicar en FME Server
  - Actualizar Writers en Data Download

| ſ | 😤 Publicar en FME Server                                                                                                    | ×                                                                                                    |                  |
|---|----------------------------------------------------------------------------------------------------|----------------------------------------------------------------------------------------------------|------------------|
|   | Registar Servicios<br>Seleccione los servicios que                                                                                                    | quiere utilizar.                                                                                                    |                  |
|   | FME Server incluye diferentes<br>servicios.<br>Para activar uno o más<br>servicios para que pueda ser<br>utilizado marque la cacilla                     | Servicio Propiedad  Data Download Editar  Data Streaming Editar                                                                                                    |                  |
|   | junto al nombre del servicio.                                                                                                    | □ K 🛠 Editar las Propiedades de Data Download                                                                                                    | ×                |
|   | Algunos servicios contienen<br>parámetros configurables.<br>Para modificar estos<br>parámetros, seleccione el<br>botón "Editar" al lado del<br>servicio. | N         Propiedades del Servicio           Send HTTP Message Body to Reader:         Orthophotos\*.tif [GEOTIFF]           Include Writers in Download:         "Ortofotos [GENERIC]"           > Notify on Job Completion | ~<br>            |
| - | Ayuda                                                                                                    | Ayuda Sublicar Cancelar                                                                                                    | Aceptar Cancelar |

<u>ئط</u>

Publicar

口

Volver a Publicar

Publicar en FME Server

Descargar

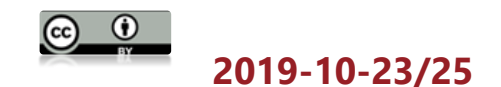

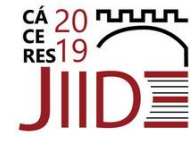

# 4.4. Selección geográfica

- Añadir Reader
  - Formato: Google KML
  - Conjunto de Datos: C:\FMEData2019\Data\Boundaries\VancouverNeighborhoods.kml
  - Feature Types Individuales
  - Selección de Capas: Neighborhoods
- >> <@Val...ype</pre> Añadir Tester <Todo> RasterResampler Resampled <Rejected> NeighborhoodName = \$(Neighborhoods) RasterMosaicker Sector > Añadir CSMapReprojector Output ▷ <Rejected> LL-WGS84 -> UTM83-10 Neighborhoods Dipper Tester CsmapReprojector Añadir Clipper ۰ dipper Passed ▶ Reprojected ▶ Failed dippee **Clipper: Neighborhoods** ▷ Inside Outside Clippee: Ortofotos <Rejected>

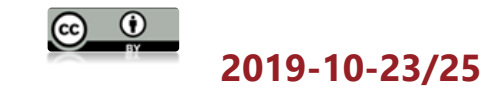

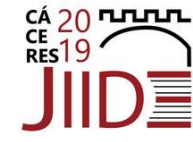

## Implementación de un autoservicio

- 5. Tareas pendientes
  - 1. Integración de otras fuentes de datos
  - 2. Integración en mapa web
  - 3. Selección de área de interés
  - 4. Configuración de accesos
  - 5. Entrega de resultados por e-mail

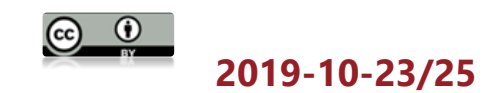

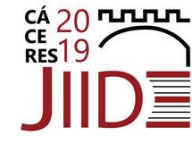

## Implementación de un autoservicio

- Ejemplos en la práctica:
  - Portal de descargas del ICGC: <u>http://www.icc.cat/appdownloads/</u>

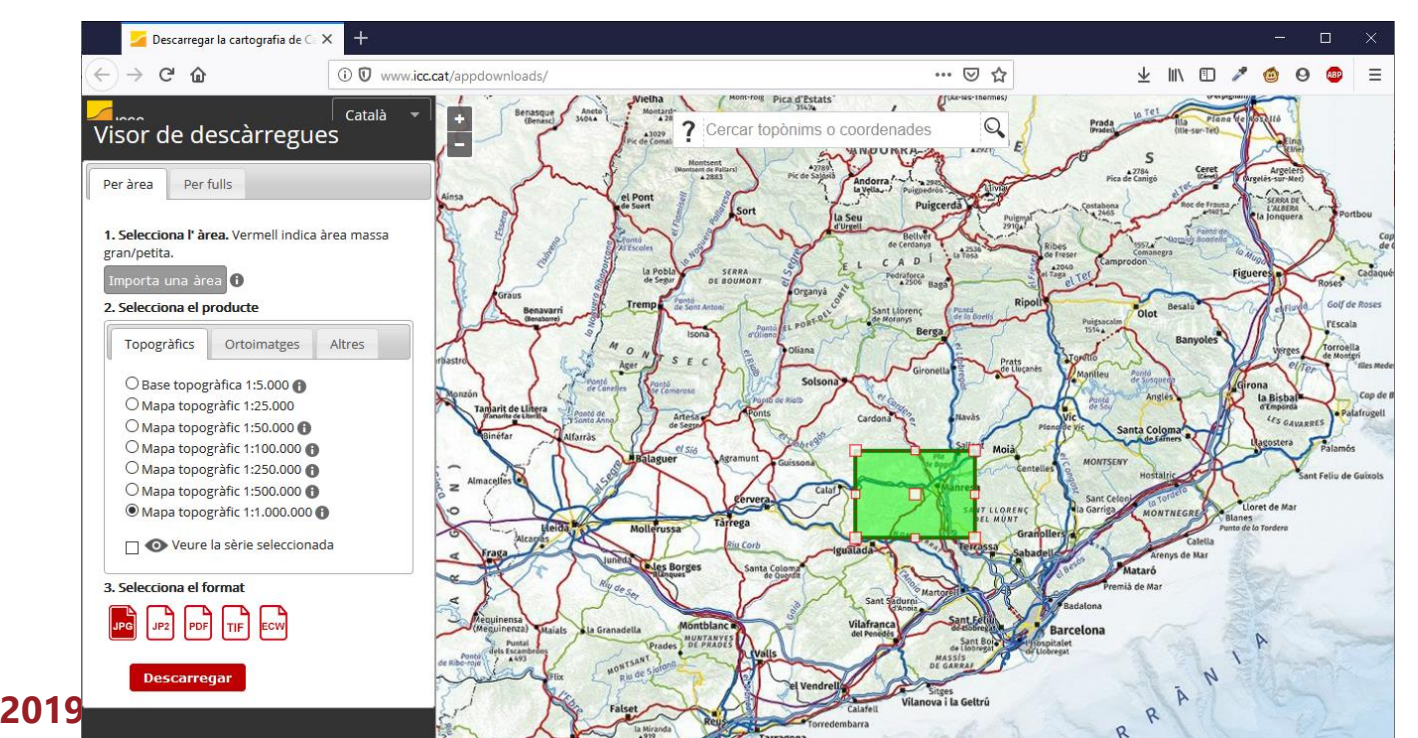

## Saber más

- Cursos de formación
  - FME Server I Barcelona, 25 y 26 de noviembre
  - <u>www.conterra.es/formacion</u>
- Tutoriales
  - FME Community
  - <u>https://knowledge.safe.com/articles/22670/create</u>
     <u>-self-serve-access-to-data-with-fme-server.html</u>
  - <u>https://knowledge.safe.com/articles/1117/data-distribution-with-web-maps.html</u>

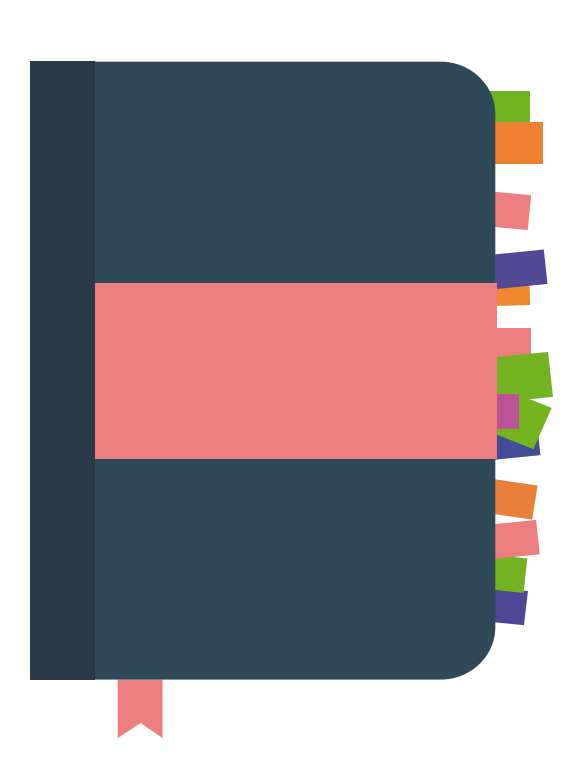

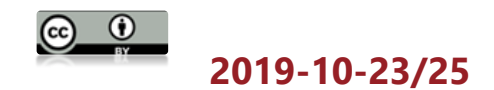

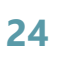

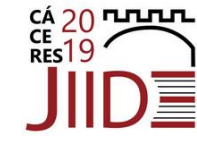

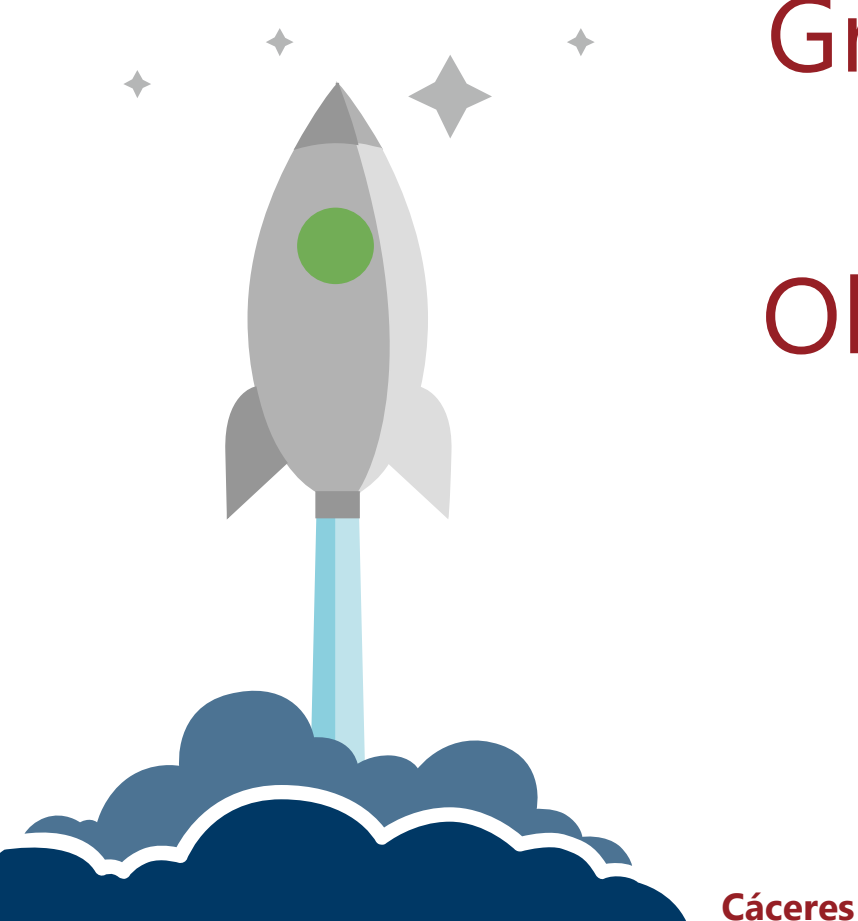

 $\odot$ 

 $(\mathbf{i})$ 

Gracias por su atención Obrigado pela atenção

fme@conterra.es www.conterra.es